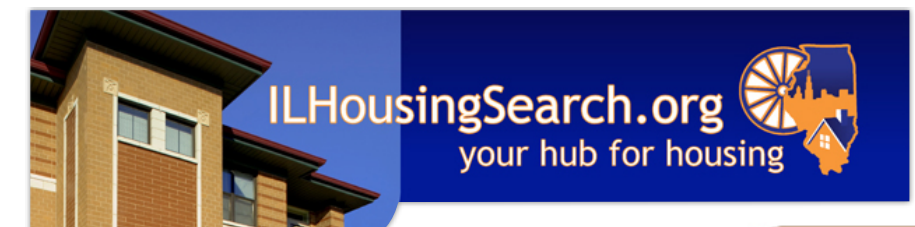

How to Search for **Properties on** ILHousingSearch.org

# Find a home to rent

Find Rental Properties in Illinois:

## Step 1

Go to www.ILHousingSearch.org and click Find a home to rent.

## Step 2

Choose a city or county to search.

## Step 3

A search screen will appear. Choose from Basic. Advanced and Accessible tabs.

- Use the **Basic** tab to search quickly by details like bed and bath amount, ZIP Code and if you have a voucher.
- Use the Advanced tab to search by features like school district, appliances, pet friendliness, whether credit or criminal check are required and more.
- Use the Accessible tab to search by all the choices of the Advanced tab as well as accessibility features like wide doorways and no-step entry.

| Region And C     | ities                      |                                  |                         |
|------------------|----------------------------|----------------------------------|-------------------------|
| Show only ci     | ties starting with:        |                                  |                         |
| ABCD             | EEGHIJK                    | LMNOPQRS                         | ΤυνωνΖ                  |
|                  |                            |                                  |                         |
| Motropolitar     | Cities in Illineis:        | Housing Search: Ch               | nicago, IL              |
| Aurora Fast Sain |                            |                                  | Choose a different cit  |
| Belleville       | Hoffmar                    |                                  |                         |
| Centreville      | Joliet                     | Basic                            | Advanced 占 Accessible   |
| Chicago          |                            | Conoral Search Infe              | rmation                 |
|                  |                            | General Search mornation         |                         |
| Adams:           |                            | Bedroom[s] Any                   | Bath Any 🛟              |
| Quincy           |                            | Rent range \$0                   | to \$1,300 🛟 a month    |
| D                |                            |                                  |                         |
| Search ALL       | Cities in Boone -or- click |                                  |                         |
| Jearch ALL       | encies in booneor - ener   | Optional Filters                 |                         |
| hool<br>it or    |                            | Neighborhood                     | Any                     |
|                  |                            |                                  | Optional ZIP Code[s]    |
|                  |                            | ZIP Code[s]                      | List relevant ZIP codes |
|                  |                            | Public Transit                   | Not Applicable          |
|                  |                            | Smoking Policy [?]               | Any                     |
| of               |                            |                                  |                         |
|                  |                            | Landlord Speaks                  | English                 |
| ке               |                            | Show me 30 A Broparties per Para |                         |
|                  |                            | snow me                          | ropercies per Page      |
|                  | CLICK HERE TO SEARCH       |                                  |                         |
|                  |                            |                                  |                         |
|                  |                            | L                                |                         |
| and r            | nore -                     |                                  |                         |

### Step 4

Enter your search criteria - such as rent, size, location, and more and press CLICK HERE TO SEARCH.

## Step 5

You will see a page of listings. Click on any address for more property details.

## Step 6

To print listings, click the **Printer Friendly** link near the top-right corner of each page.

## **Special Features**

- Click Show These Properties on Map, near the top of the page, to see a map of the units found by your search. Click around the map for more features, and even start a new search from the map.
- Above the listings, find a drop-down menu to sort listings by rent, location, date available, and more.
- To compare properties you like, click the checkbox next to each listing you're interested in. Scroll to the bottom of the page to add to a "basket" of choices. View your basket to compare listings.

## Need help with your housing search?

- Call the toll-free, multilingual call center at **1.877.428.8844** for assistance with housing searches.
- The call center is available Monday Friday, 8 a.m. to 7 p.m. Central.
- Listing information can be provided by phone, email, mail, and fax.